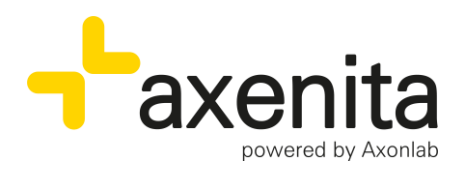

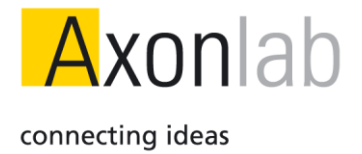

## Konsultations-Struktur erstellen

Version ab: R26

## Inhaltsverzeichnis

| Struktur erstellen | 2 |
|--------------------|---|
| Struktur anwenden  | 4 |

Axon Lab AG

En Budron A5 CH-1052 Le Mont-sur-Lausanne Tél. +41 21 651 71 50 Fax +41 21 651 71 59 info\_f@axonlab.ch

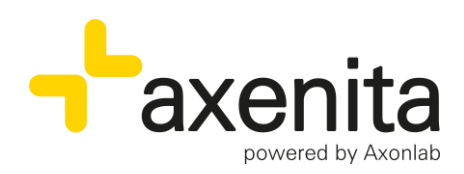

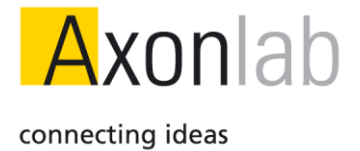

## Struktur erstellen

Um individuelle Behandlungsabläufe darstellen zu können besteht die Möglichkeit mehrere Konsultationstitel inklusive Textinhalt als Struktur zu erstellen. Diese Strukturen können dann über "Titel hinzufügen" eingefügt werden.

Eine neue Struktur muss direkt in einer Patientenakte erstellt und dort gespeichert werden.

|                                                |                    |         |                |                        | . ^  |
|------------------------------------------------|--------------------|---------|----------------|------------------------|------|
|                                                |                    |         | :=             | 122 01000020           | - 20 |
| <b>U</b>                                       |                    |         |                |                        |      |
| CONSULTATION                                   | Zusatzinfo. sucher | <u></u> | ¢⊄∡≣e          | ] Q 7 Ø ₿              | + :  |
| Fr 12.04.2024 14:32 ALL Titel hinzufügen (F9)  | + KVG KRANKHEIT    | >       |                | 3                      | ÷    |
| Konsultations-Betreff (Diagnosen und Probleme) |                    |         |                | Bearbeiten             |      |
|                                                |                    |         |                | Löschen                |      |
|                                                |                    |         |                | Schliessen             |      |
|                                                |                    |         |                | Wieder öffnen          |      |
|                                                |                    |         |                | Als Struktur speichern | 4    |
|                                                |                    |         |                | Alle Titel löschen     |      |
|                                                |                    |         |                |                        |      |
|                                                |                    |         |                |                        |      |
|                                                |                    |         |                |                        |      |
|                                                |                    |         |                |                        |      |
|                                                |                    |         |                |                        |      |
| ELEISTUNG SERFASSUNG > 2                       |                    |         |                |                        |      |
| CODE BL BE8CHREIBUNG                           |                    | B 8T NP | AN. TP/PR. FR. | TP MW TOTAL INF.       |      |
| KEINE RESULTATE GEFUNDEN.                      |                    |         |                |                        |      |

- 1. Cockpit im Patientendossier öffnen
- Gewünschte Konsultationstitel hinzufügen (es können beliebig viele Titel angewählt werden) Neben Freitext können bei "Leistungen" gewünschte Leistungen hinterlegt und auch bei Abgabe, Rezept oder Dauerrezept gewünschte Medikamente hinzugefügt werden. Bei dem Titel Messwerte können auch schon bestimmte Parameter erfasst werden.
- 3. Nachdem alle gewünschten Titel erfasst wurden, "Aktionsmenu" anklicken
- 4. "Als Struktur speichern" anklicken

 
 Axon Lab AG
 Täfernstrasse 15 CH-5405 Baden-Dättwil
 En Budron A5 CH-1052 Le Mont-sur-Lausanne

 Teil. +41 56 484 80 80
 Téil. +41 21 651 71 50 Fax +41 56 484 80 99
 Ták +41 21 651 71 59 info@axonlab.ch

 www.axonlab.com
 info@axonlab.ch
 info\_f@axonlab.ch

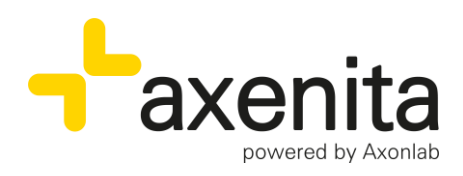

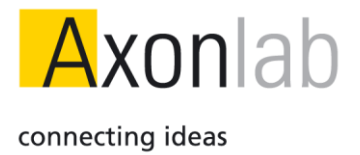

Achtung: Werden die Konsultationsfelder bereits mit Text, Leistungspositionen, Medikamenten oder bei den Messwerten mit Parametern wie Blutdruck oder Puls abgefüllt, so werden diese ebenfalls in der Struktur gespeichert.

Dies ist ein grosser Mehrwert zum Beispiel bei Vorsorgeuntersuchungen (Messwerte), Verkehrstauglichkeit (Text und Leistungen), Grippe (Medikamente) oder auch bei Physiotherapeuten, wo häufig wiederkehrende Einträge nicht jedesmal neu erfasst werden müssen. Nach dem Speichern wechselt Axenita automatisch in die Settings

| MANDANTEN UND IN 8TH  | TE 32ERVERWALTUNG BENUTZEREIN BTELLUNDEN BTAMMDATEN<br>STRUKTUREN BENUTZEREINSTELLUNGEN KONSULTATIONS-TITEL ZUSATZ | PATIENTENMARKIERUNGEN LABOR LABORGERÄTE VE                     | ERRECHNUNG LEISTUNGSBLÄTTER           | FAVORITEN UND LEISTUNG SELÖCKE KONSULTATION FREIE FELDER SATELLIT DRUCKE               | R KATALOGE | AGENDA   | APOTH |  |
|-----------------------|----------------------------------------------------------------------------------------------------|----------------------------------------------------------------|---------------------------------------|----------------------------------------------------------------------------------------|------------|----------|-------|--|
| KONSULTATIONS-ST      | UKTUREN                                                                                                    | 0                                                              |                                       | 8                                                                                      |            | 10       |       |  |
| NAME                  |                                                                                                    | KONSULTATION 8-TITEL                                           |                                       | TITEL MIT INHALT                                                                       | EINFÜOBAR  | STANDARD | IN    |  |
| + Verlauf             |                                                                                                    | Objektiv; Subjektiv; Assessment/Befund; Leistungen; Plan/Proce | edere; Abgabe                         | Leistungen                                                                             | ALL        |          |       |  |
| 🕂 Test                |                                                                                                    | Objektiv; Subjektiv; Assessment/Befund; Leistungen; Schwange   | rschaft; Messwerte; Plan/Procedere    | Objektiv; Subjektiv; Assessment/Befund; Leistungen; Messwerte; Plan/Procedere          | Alle       |          |       |  |
| 💠 Grippe 24           |                                                                                                    | Objektiv; Subjektiv; Assessment/Befund; Leistungen; Plan/Proce | edere; Abgabe                         | Objektiv; Subjektiv; Assessment/Befund; Leistungen; Plan/Procedere; Abgabe             | Alle       |          |       |  |
| Grippe 23/24          |                                                                                                    | Objektiv; Subjektiv; Assessment/Befund; Leistungen; Schwange   | rschaft; Plan/Procedere; Konsultation | Objektiv; Subjektiv; Assessment/Befund; Leistungen; Plan/Procedere; Konsultationsgrund | Alle       |          |       |  |
| Untersuch XY          |                                                                                                    | Objektiv; Subjektiv; Assessment/Befund; Leistungen; Plan/Proce | edere; Abgabe                         | Objektiv; Subjektiv; Assessment/Befund; Leistungen; Plan/Procedere; Abgabe             | Alle       |          |       |  |
| + Neue Struktur       |                                                                                                    | Objektiv; Subjektiv; Assessment/Befund; Leistungen; Plan/Proce | edere                                 | Keine ausgewählt                                                                       | ALL        |          |       |  |
| STANDARD-STRUKT       | R PRO MANDANT                                                                                                    |                                                                | 8TANDARD-8TRUKTUR                     |                                                                                        | •          |          | IN    |  |
| Dr. med. Fredi Allgen | in                                                                                                    |                                                                | SOAP                                  |                                                                                        |            |          |       |  |
| Dr. med. Heiri Nasen  | ein                                                                                                    |                                                                | SOAP (Praxisstandard)                 |                                                                                        |            |          |       |  |
| Dr. med. Loretta Gyn  |                                                                                                    |                                                                | SOAP (Praxisstandard)                 |                                                                                        |            |          |       |  |
| Dr. med. Martin Derma |                                                                                                    |                                                                | SOAP (Praxisstandard)                 |                                                                                        |            |          |       |  |
| Dr. med. Robert Pädi  |                                                                                                    |                                                                | SOAP (Praxisstandard)                 |                                                                                        |            |          |       |  |
| Dr. med. Toni Chirurg |                                                                                                    |                                                                | SOAP (Praxisstandard)                 |                                                                                        |            |          |       |  |

- 1. Settings
- 2. Konsultation
- 3. Strukturen
- 4. Die neu erstellte Struktur erscheint an unterster Stelle in der Liste
- 5. Mit den Navigationspfeilen kann die Struktur an die gewünschte Stelle verschoben werden
- 6. Durch einen Doppelklick kann der Struktur einen gewünschten Namen gegeben werden
- 7. Bei jeder Struktur wird hier angezeigt aus welchen Konsultationstiteln diese zusammengestellt wurde
- 8. Ebenfalls wird hier dargestellt welche Titel mit Inhalt in der Struktur gespeichert wurden
- 9. Eine neu erstellte Struktur ist standardmässig nur für den Mandanten verfügbar, über welchen die Struktur gespeichert wurde. Durch einen Doppelklick kann definiert werden, über welche Mandanten die Struktur ebenfalls genutzt werden kann.

En Budron A5 CH-1052 Le Mont-sur-Lausanne Tél. +41 21 651 71 50 Fax +41 21 651 71 59 info\_f@axonlab.ch

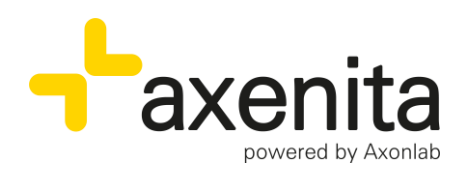

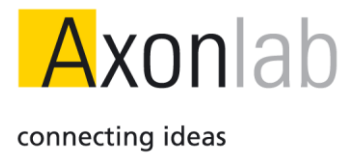

| 1 au | IS ^                     |   |
|------|--------------------------|---|
|      | Alle Mandanten           |   |
| ~    | Dr. med. Fredi Allgemein |   |
|      | Dr. med. Heiri Nasenb    |   |
|      | Dr. med. Loretta Gyni    | l |
|      | Dr. med. Martin Derma    |   |
|      | Dr. med. Robert Pädi     |   |
|      | Dr. med. Toni Chirurg    | l |
|      | Marco Physio             | 1 |

- 10. Eine der erstellten Strukturen kann als Standard gesetzt werden und wird ab diesem Moment bei allen Mandanten bei einer Konsultationseröffnung automatisch gesetzt. Auch, wenn diese von einem anderen Benutzer (z.B. MPA) eröffnet wird.
- 11. Es kann pro Mandant eine separate Standardstruktur hinterlegt werden
- 12. Über das Aktionsmenu können bestehende Strukturen gelöscht werden

## Struktur anwenden

Die erstellten Strukturen können nun bei jeder Konsultation über das Feld «Titel hinzufügen» eingefügt werden.

| CONSULTATION                                                            |         |         | Zusat             | zinfo. suchen | 0 | 9 Z   | ⊥ Ē        |           | Q         | 7     | 88        | CDS 🌔       |   |
|-------------------------------------------------------------------------|---------|---------|-------------------|---------------|---|-------|------------|-----------|-----------|-------|-----------|-------------|---|
| Fr 12.04.2024 15:01 AL                                                  | Titel I | hinzufü | gen (F9)          | KVG KRANKHEIT | > | _     |            |           |           |       |           |             | : |
| Konsultations-Betreff (Diagnos                                          |         | STRUK   | TUR               |               |   |       |            |           |           |       |           |             |   |
|                                                                         |         |         | GRIPPE            |               |   |       |            |           |           |       |           |             |   |
| Kein Titel vorhanden                                                    |         |         | SOAP              |               |   |       |            |           |           |       |           |             |   |
|                                                                         |         |         | VERLAUF           |               |   |       |            |           |           |       |           |             |   |
| Fr 12.04.2024 14:32 ALL                                                 |         |         | TEST              |               |   |       |            |           |           |       |           |             | 1 |
|                                                                         |         |         | GRIPPE 24         |               |   |       |            |           |           |       |           |             |   |
| - ADOADE                                                                |         |         | GRIPPE 23/24      |               |   |       |            |           |           |       |           |             | • |
| S SUBJEKTIV                                                             |         |         | UNTERSUCH XY      |               |   |       |            |           |           |       |           |             | 1 |
| rwer                                                                    |         |         | KONSULTATIONSSTAN | DARD          |   |       |            |           |           |       |           |             |   |
| Seit mehreren Tagen*, AZ Verschle-<br>Fieber bei * °C. Gliederschmerzen |         |         | TEST              |               |   |       |            |           |           |       |           |             |   |
|                                                                         |         | TITEL   |                   |               |   |       |            |           |           |       |           |             |   |
| UDJENIIV                                                                |         | М       | MPA EINTRAG       |               |   |       |            |           |           |       |           |             | : |
| werwer<br>Sensibilität und MER symmetrisch                              | >       |         | ABGABE            |               |   | emic  | s möolie   | h Enora   | l reizlos | keine | Tonsillen | hynemiasi   |   |
| keine cervicale Lymphadenopathie<br>Check-Up:                           | >       | ø       | REZEPT            |               |   | 3 übe | er allen L | F, kein N | /eningisi | mus   | Tonallen  | in perpiasi | - |

- 1. Konsultation eröffnen
- 2. Titel hinzufügen
- 3. Gewünschte Struktur durch Anklicken einfügen

| Axon Lab AG            | Täfernstrasse 15       | En Budron A5                 |
|------------------------|------------------------|------------------------------|
|                        | CH-5405 Baden-Dättwil  | CH-1052 Le Mont-sur-Lausanne |
|                        | Tel. +41 56 484 80 80  | Tél. +41 21 651 71 50        |
|                        | Fax +41 56 484 80 99   | Fax +41 21 651 71 59         |
| <u>www.axonlab.com</u> | <u>info@axonlab.ch</u> | <u>info_f@axonlab.ch</u>     |
|                        |                        |                              |